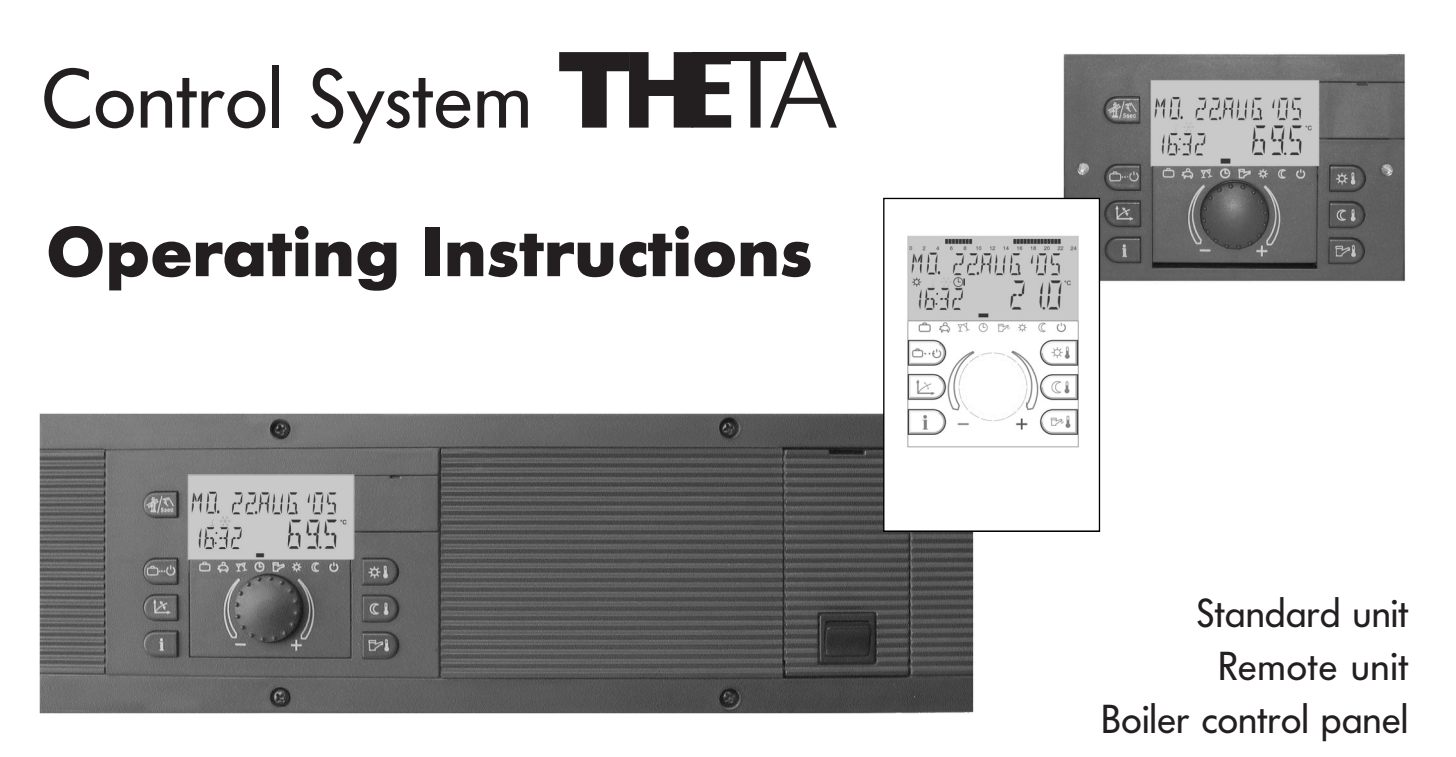

## Table of contents

## **General operation**

| Standard unit |      | <br> | <br> | <br> | <br> | <br> | <br> |  |      | <br>• |  | <br> |  |  |  | <br>• | <br> |  | <br> | <br>• | • |  |  |  | <br> | <br>• |  |  |  | <br> |      | • • |  | <br>.3 | 3 |
|---------------|------|------|------|------|------|------|------|--|------|-------|--|------|--|--|--|-------|------|--|------|-------|---|--|--|--|------|-------|--|--|--|------|------|-----|--|--------|---|
| Remote unit . | <br> | <br> | <br> | <br> | <br> | <br> | <br> |  | <br> |       |  | <br> |  |  |  |       | <br> |  | <br> |       |   |  |  |  | <br> |       |  |  |  | <br> | <br> |     |  | <br>.4 | ļ |

## Standard operating modes

| sidnadia operaning inc     |                                                                                                    |
|----------------------------|----------------------------------------------------------------------------------------------------|
| Operation - the LCD dis    | play - the Standard display                                                                                     |
| Temperature settings (red  | zuired daytime temperature, required reduced temperature, required domestic hot water temperature)              |
| Operational mode selec     | tion (holiday, absence, party, automatic, summer, permanent heating, permanent reduced heating, standby)8       |
| Function of operational r  | nodes                                                                                                    |
| Quick operational mode     | selection (party, absence, hot-water reloading)                                                                 |
| Heating characteristics (I | neating curve)                                                                                                  |
| Plant information          |                                                                                                    |
| Programming level          |                                                                                                    |
| Entry into the programm    | ing level, programming level synoptic                                                                           |
| <b>OPERATING TIMES</b>     | Programming, block programming of days , reloading of standard programs, table for individual operating times16 |
| SYSTEM                     | Language selection, clearing of time programs, control mode, summer switching off (heating delimiting value)24  |
| HOT-WATER                  | Economic temperature, legionella protection (weekday)                                                           |
| HEATING CIRCUITS           | Unmixed circuit, mixed circuit 1, mixed circuit 2 Reduced mode, heating system                                  |
| TIME-DATE                  | Time, calender year, calender month, calender day, automatic time changeover mode (summer-/wintertime)30        |
| Error messages             |                                                                                                    |
| Special operating mod      | es Emission measurement, manual operation, check of safety temperature delimiter (heating specialist only)      |
| Technical specification    | Standard unit, remote unit                                                                                      |

## **General operation**

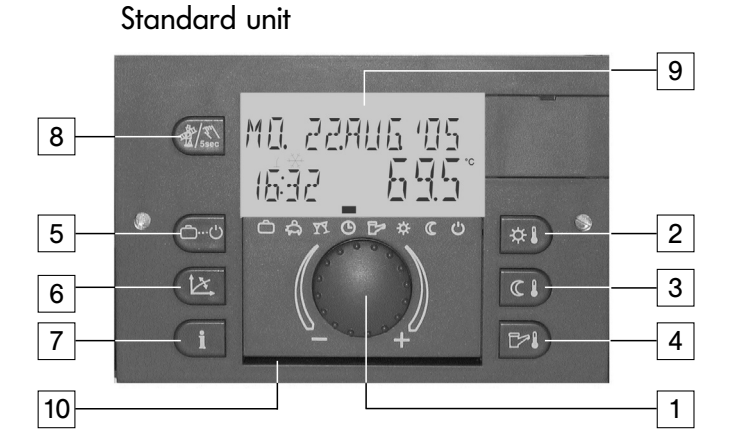

- 1 Rotary-push button
- 2 Setting daytime temperature
- 3 Setting reduced temperature
- 4 Setting hot-water temperature
- 5 Heating and set back programs

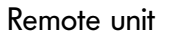

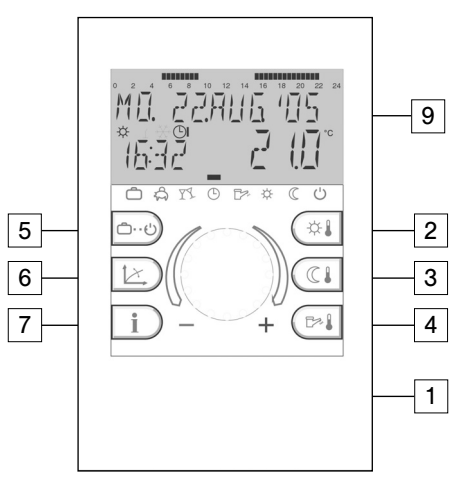

- 6 Setting heating parameters
- 7 Displaying plant information
- 8 Manual mode and emission measurement
- 9 Backlit LCD display (not in remote unit)
- 10- Operating instructions summary slot

## Boiler control panel

#### Additionally in the boiler control panel:

- 12 Safety delimiter (STB), accessible behind the hinged cover
- 13 Fuse, accessible behind the hinged cover
- 14 Mains switch

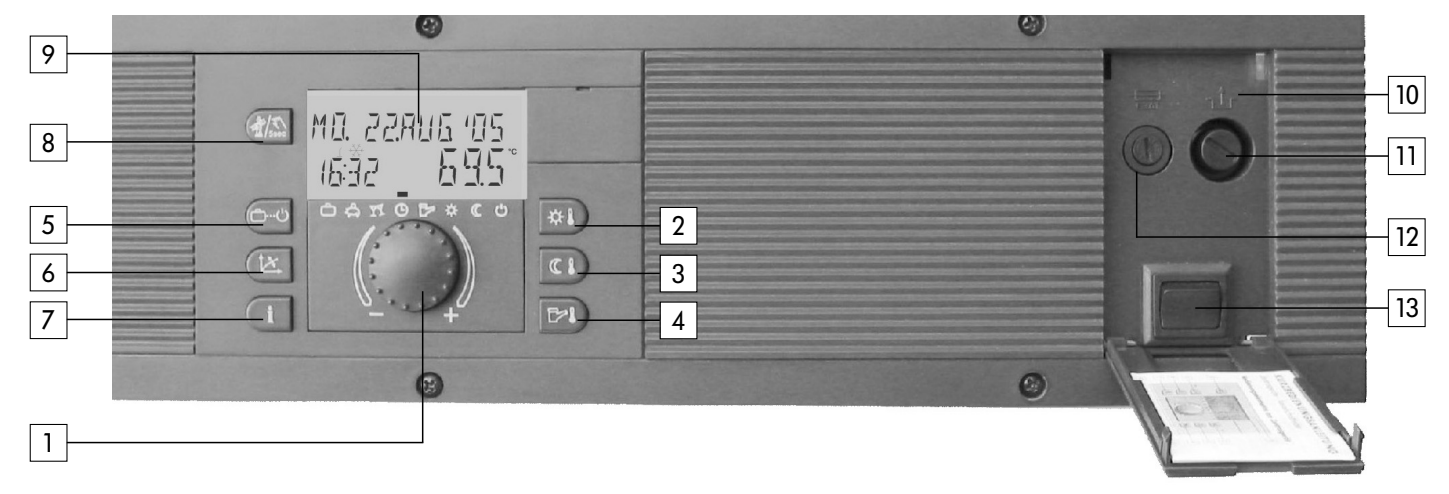

## Operation

Symbolism used in this manual:

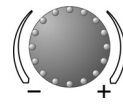

Turn: select parameters, change values

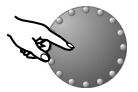

Press once: confirm, store

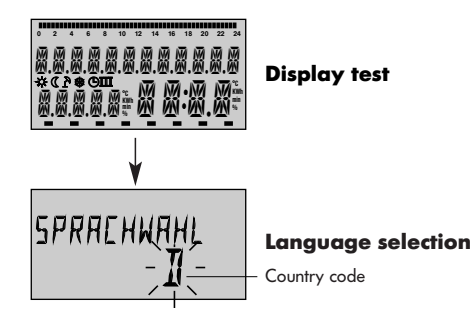

The center-positioned rotary-push button and the labeled keys guarantee a simple and easy operation. It is however recommended to read this manual attentively to be informed about the repeating steps.

- Each value in the display appears flashing and can be modified with the rotary-push button. A flashing display is appropriately marked in this manual.

Turn to the right (+): Increase values

Turn to the left (-): Decrease values

- Press once: Acceptance of the selected and indicated value, store.
- Keep pressed: Entry into the programming level (level selection),

The last operation step will be stored automatically after approx. 60 seconds if it was not stored by means of the rotary-push button.

#### Start-up

In case of initiation of the plant or after every power failure a display test of the large display is carried out with automatic error diagnosis. At that all available segments and symbols will be displayed.

#### Language selection

In case of first initiation the desired language can be chosen after the display test. The languages D (German), GB (English), F (French) and I (Italian) can be selected.

Note: This display appears after every restart on day of first initiation until midnight. After that the language can only be changed in the level SYSTEM - parameter LANGUAGE.

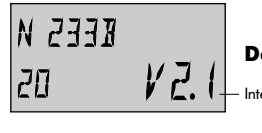

## Device identification

Interface and software version

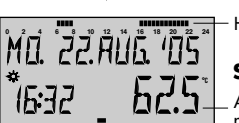

## Heating cycles

#### Standard display

Actual boiler temperature resp. room temperature

#### **Device identification**

After the display test and/or the language selection the device identification momentary appears with device type, interface and the corresponding number of software version.

#### **Basic display**

Provided that there is not any error message, the basic display indicates the date, time, heating mode ( $\approx$  = daytime temperature ,  $\mathbb{C}$  = reduced set back temperature ) as well as the current boiler temperature or, if released, the room temperature. Response time program. The cursor below (-) indicates the current operating mode (see function of operating modes). The upper time bar shows the heating periods and the corresponding operating times of the current week-day.

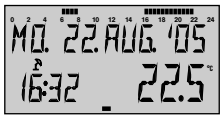

#### Standard display

Summer switching-off activated

An activated summer switch-off is represented in the basic display by a sunshade symbol ( h ). The heating mode symbols  $\approx$  or  $\mathbb{C}$  will be suppressed during an activated summer switch-off.

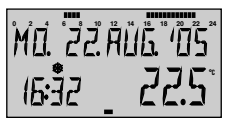

Standard display

Frost protection activated

With acting frost protection function an ice crystal symbol appears in the basic display (  $\$  ).

## **Temperature settings**

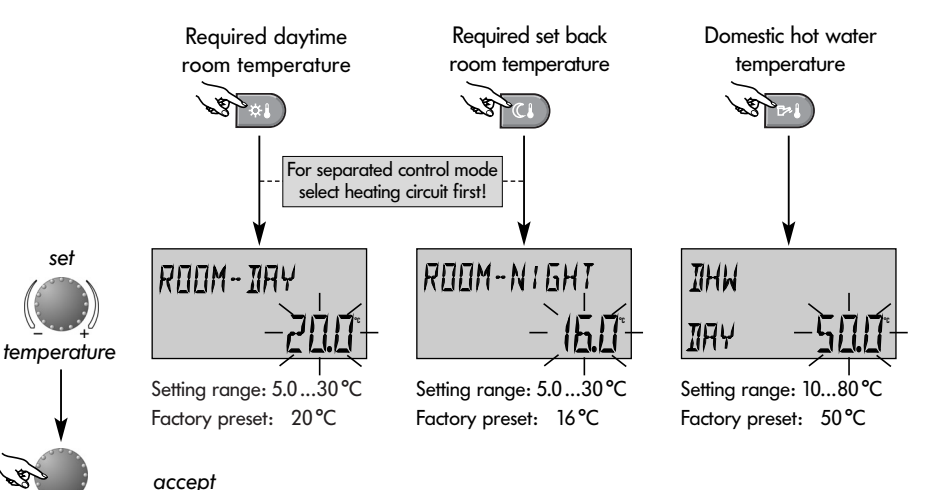

\*1

This button is used to set the required daytime room temperature

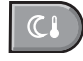

This button is used to set the required set back room temperature

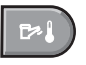

This button is used to set the required domestic hot water temperature

#### Adjustment (standard display mode only):

After pressing the button for the required temperature the current value appears flashing and can be adjusted directly with the knob.

For separated control mode the correspondig heating circuit must be selected first before setting daytime or set back temperature.

Re-entry into the standard display is done be pressing the respective button again or automatically after approx. 60 seconds.

#### Operational mode selection for heating and hot water

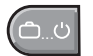

With this button the required operational mode is selected. It appears in plaintext on the display, simultanously a marker at the lower edge of the display points to the appertaining program symbol. The selected operational mode is valid for all heating circuits (common control mode).

Select:

Pressing the button 🔄, the previously selected mode appears flashing. The other operational modes can be selected and activated with the knob according to the following scheme.

Re-entry to the standard display is done by pressing the rotary-push button or the button (200) again or automatically after approx. 60 seconds.

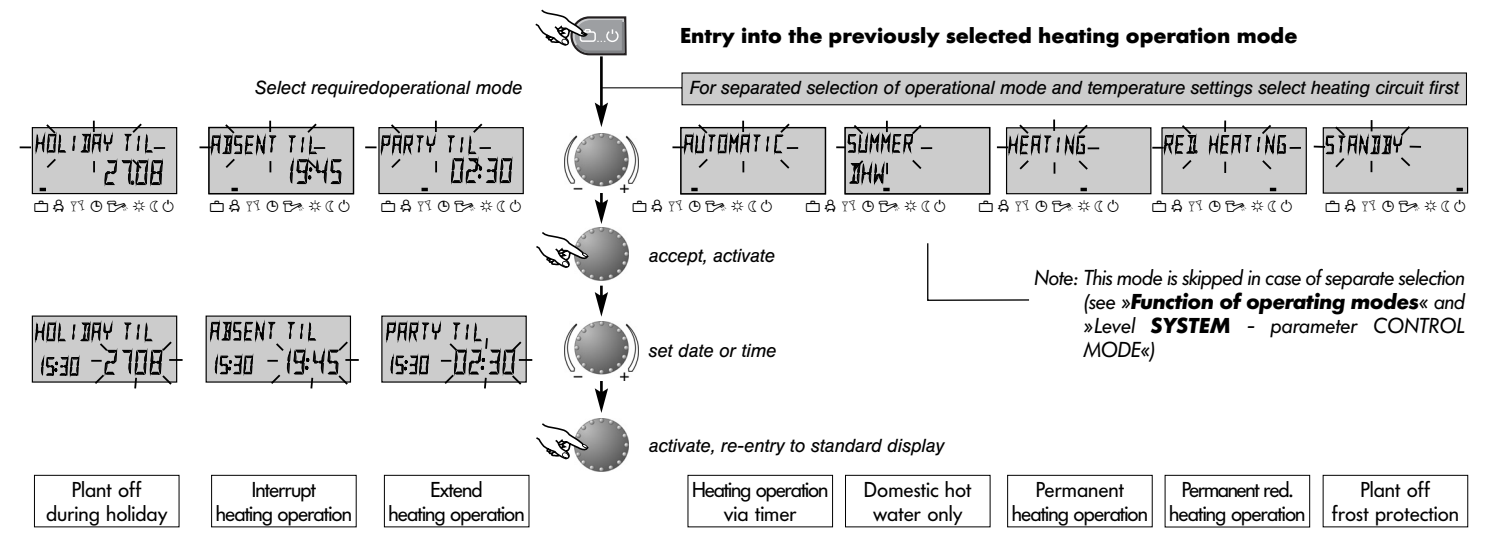

## Functions of operational modes

| Plant off<br>during holiday                                                                                                    | Interrupt<br>heating operation                                                                                                    | Extend<br>heating operation                                                                                                    | Heating operation via timer                                                                                                    | Domestic hot<br>water only                                                                                                    | Permanent<br>heating operation                                                                                                    | Permanent red.<br>heating operation                                                                                                    | Plant off<br>frost protection                                                                      |
|----------------------------------------------------------------------------------------------------|----------------------------------------------------------------------------------------------------|----------------------------------------------------------------------------------------------------|----------------------------------------------------------------------------------------------------|----------------------------------------------------------------------------------------------------|----------------------------------------------------------------------------------------------------|----------------------------------------------------------------------------------------------------|----------------------------------------------------------------------------------------------------|
| HOLIJAY TIL<br>1927 24.09<br>DAMOBAKO                                                                                                    | ABSENT TIL<br>1027 19.30<br>0 A 11 0 10 * 10                                                                                                    | PARTY TIL<br>1921 02.27                                                                                                    | Ma 22.806.405<br>1921 <u>56.5</u><br>0.811.015 × 10                                                                                                    | 5UMMER<br>1027 24.0°<br>13.11.0 15 × 10                                                                                                    | HERTING<br>1927 72.0°<br>1937 8 5 4 0                                                                                                    | RE1.HEATING<br>1927 45.0°<br>1987 0 1988 (0                                                                                                    | 57AN 11 BY<br>19:27 19:01<br>19:37 0 5 * * (0                                                      |
| Setting range:<br>Actual date actual<br>date + 250 days<br>Return to the previ-<br>ously selected ope-<br>rational mode at<br>0.00 o'dock of the<br>set return date.<br>Hot water operati-<br>on is set to frost<br>protection tempe-<br>rature of 5 °C.<br>Earlier termination:<br>Press button @,<br>select required ope-<br>rational mode with<br>rotary-push button<br>and press again to | Setting range<br>P1:<br>Heating operation is<br>interrupted until next<br>switching-on time of<br>current operating time<br>program (see level<br><i>TIME PROGRAMS</i> )<br>0.5 24h:<br>Heating operation<br>is interrupted until<br>set time of return.<br>Earlier termination:<br>Press button <u>Coo</u> ,<br>select required ope-<br>rational mode with<br>rotary-push button<br>and press again to | Setting range:<br>P1:<br>Heating operation is<br>continued until next<br>switching-on time of<br>current operating time<br>program (see level<br><i>TIME PROGRAMS</i> )<br>0.5 24h:<br>Heating operation<br>is continued until<br>end of party.<br>Earlier termination:<br>Press button,<br>select required ope-<br>rational mode with<br>rotary-push button<br>and press again to | Operating times:<br>(see level TIME PRO-<br>GRAMS)<br>Heating and dome-<br>stic hot water opera-<br>tion automatically<br>according to settings<br>of temperature valu-<br>es (see Temperature<br>settings) and selected<br>operating times pro-<br>gram.<br>Programming of indi-<br>vidual operating times<br>see level TIME PRO-<br>GRAMS). | Operating times:<br>(see level TIME PRO-<br>GRAMS)<br>Only hot water ope-<br>ration according to<br>settings of hot water<br>temperature (see<br>Temperature settings)<br>and selected opera-<br>ting times program.<br>The heating operat-<br>ion is interrupted and<br>frost protected.<br>Programming of indi-<br>vidual operating times<br>see level TIME PRO-<br>GRAMS). | Permanent heating<br>and reduced hot<br>water operation<br>round the clock<br>according to the<br>settings of daytime<br>room temperature<br>and domestic hot<br>water temperature<br>(see Temperature<br>settings) | Permanent redu-<br>ced heating and<br>reduced hot water<br>operation round<br>the clock according<br>to the settings of set<br>back temperature<br>(see Temperature<br>settings), reduced<br>heating mode (see<br>level HEATING CIR-<br>CUITS) and dome-<br>stic hot water eco-<br>nomic temperature<br>(see level DHW). | Heating and hot<br>water plant com-<br>pletly switched off<br>except for frost<br>protection mode. |
| activate.                                                                                                    | activate.                                                                                                    | activate.                                                                                                    |                                                                                                    |                                                                                                    |                                                                                                    |                                                                                                    | Page 9                                                                                             |

## **Quick operational mode selection**

activate

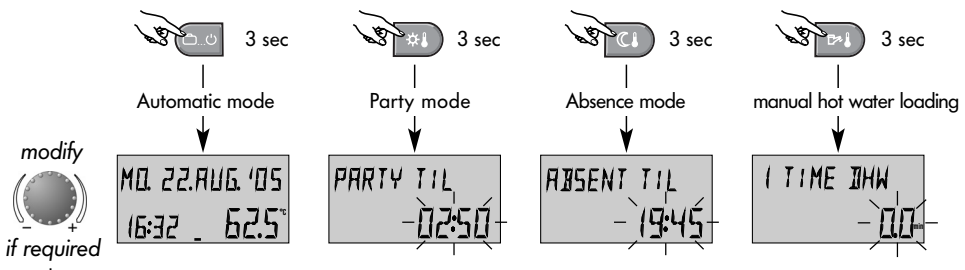

Setting range: 0...240 min Factory preset: 0.0 min

#### Page 10 Short-time operational modes

Frequently used operating modes such as *PARTY* or *ABSENT* or reloading the hot water tank during set back mode can be selected quickly according to the left scheme.

#### **Direct automatic mode**

Pressing button is for approx. 3 seconds activates the automatic mode via timer inevitably. Functions and setting range see Operational mode selection for heating and hot water - Function of operational modes.

#### Manual hot water loading

To activate manual hot water loading outdoor of operation times the button [b4] has to be pressed for about 3 seconds. This turns on hot water preparation at any time for a period which may to be adjusted with the rotary-push button between 0 ...240 minutes. Pushing the rotary-push button activates loading. Afterwards the controller returns to program operation.

At adjustment 0.0 the loading is independent of any time period. The tank will be loaded up to the set DHW-temperature value once.

## Setting the heating characteristics (heating curve)

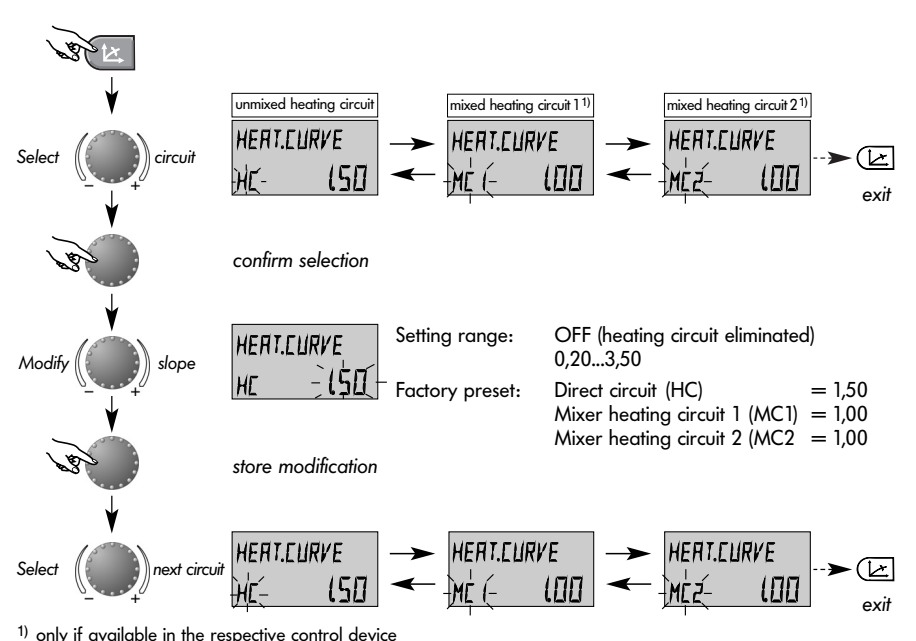

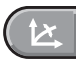

This button regulates the heating characteristics of each heating circuit in relation to the outside temperature.

The adjustment is dependent of the plant installation and shows the relation between outside temperature and heat generator temperature and/or flow temperature.

The slope sets the change of the respective supply temperature, if the outside temperature changes for 1 K.

#### **Diagram of heating curves**

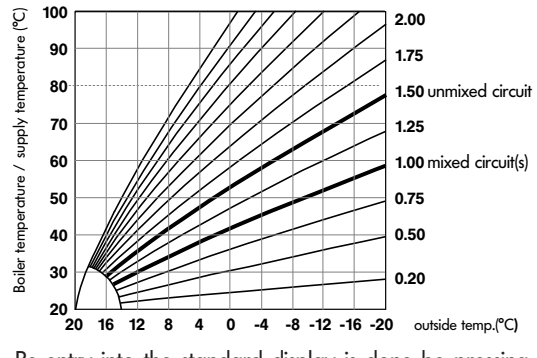

Re-entry into the standard display is done be pressing the button () again or automatically after approx. 60 seconds. Page 11

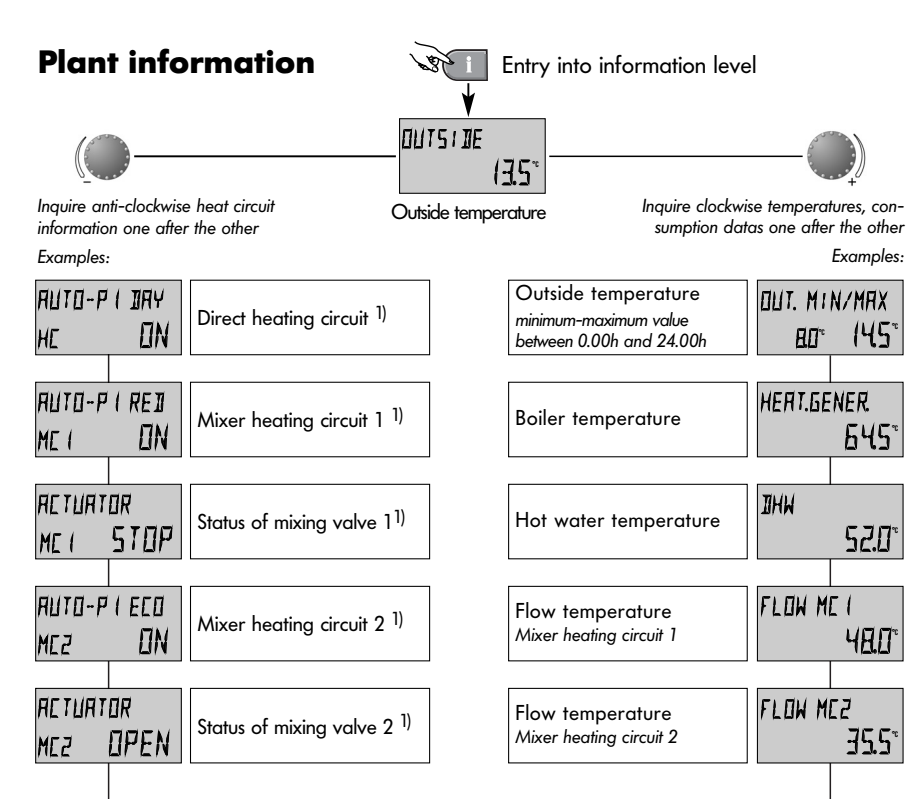

The info button displays general information such as boiler water temperatures, and other conditions.

**Note:** Some information may not appear depending of corresponding control device.

#### Turn knob clockwise:

- Temperatures (real and nominal values)
- Variable inputs (function and value)
- Meter reading such as consumption data etc.

## Turn knob anti-clockwise:

- <sup>1)</sup> Heating-circuit information such as
- Type of operational mode (holiday, absent, party, auto, etc.)
- Timer program P1 (P2 or P3 after clearance)
- mode of operation (daytime mode, reduced mode, ECO mode)
- Heating-circuit identification (HC, MC1, MC2, DHW)
- Status of heating-circuit pumps (ON, OFF)
- Status of mixing valve (OPEN-STOP-CLOSED)

<sup>2)</sup> Boiler information such as

- Boiler status (ON, OFF)
- Number of service hours and boiler starts

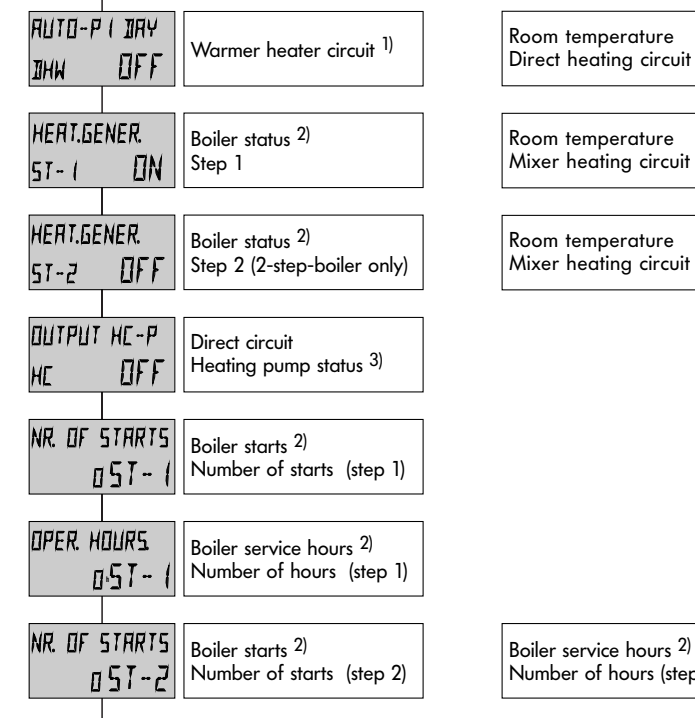

| Room temperature                    | ROOM TEMP. ME |
|-------------------------------------|---------------|
| Mixer heating circuit 1             | 545*          |
| _                                   | U \           |
|                                     |               |
| Room temperature                    | ROOM TEMP. ME |
| Mixer heating circuit 2             | 520°          |
|                                     |               |
|                                     |               |
|                                     |               |
|                                     |               |
|                                     |               |
|                                     |               |
|                                     |               |
|                                     |               |
|                                     |               |
|                                     |               |
|                                     |               |
|                                     |               |
|                                     |               |
|                                     |               |
| Pailan comitos hauns 2              |               |
| Doller service hours <sup>2</sup> / |               |
| rumber of nours (step 2)            | 051-C         |
|                                     |               |
|                                     |               |

ROOM TEMP. HE

7 (5"

- <sup>3)</sup> Output functions of
- Heating pump of direct circuit

- Variable output VO-1 (depending on control device)

- Variable output VO-2 (depending on control device) used as unmixed circuit pump (HP), solar pump (SOP), DHW-circulation pump (CIR), electrical heating element (ELH), feeding pump (CHP), boiler circuit pump(s) (BCP-1, BCP-2), error message output (EO), return flow pump (RP), Buffer pump (BULP), solid fuel boiler pump (SFP), free timer output (CLOCK), solar change-over valve (SVL), solar forced heat removal valve (SZV), parallel heat generator releasing (PHR), primary pump (PP), hydraulic buffer relief (HBB).

If a control modem is connected, the following operational modes may appear:

- -AUTO Automatic
- STBY Standby
- HEAT Permanent heating mode
- RED Permanent set back mode

Displays in some control device temperatures and operational status of multivalent plants in combination with

- solar systems

- -buffer storage units
- -solid fuel boilers

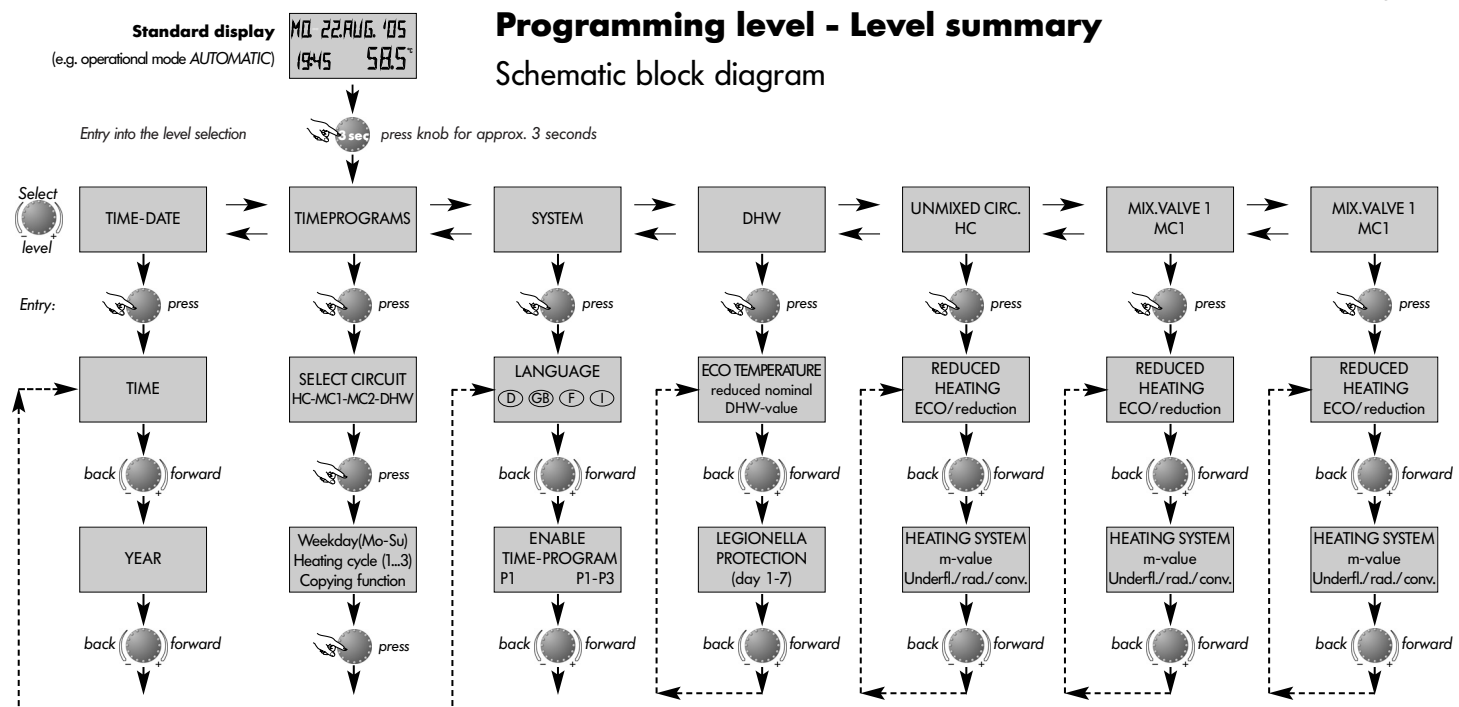

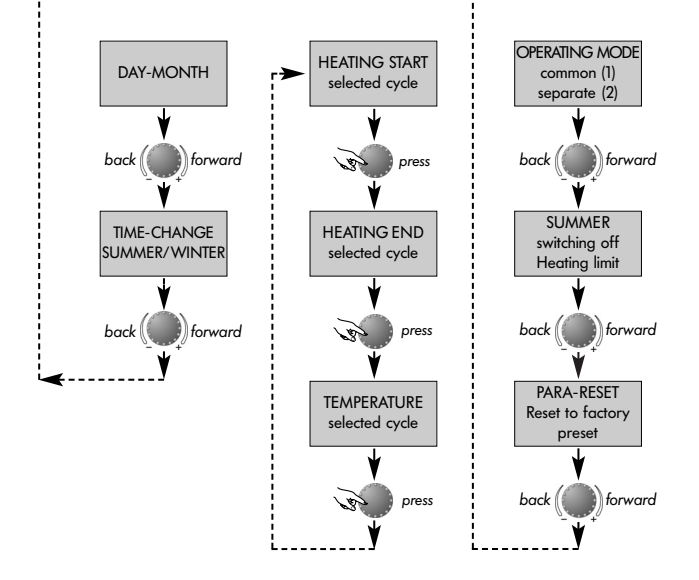

#### Selection and modification of parameters and setting values

Entering into the programming level, principally the OPERATING-TIMES LEVEL appears at first. All other levels, such as

- DATE/TIME
- SYSTEM
- DHW (DOMESTIC HOT WATER CIRCUIT)
- UNMIXED CIRCUIT
- MIXING VALVE-1 (= MIXER HEATING CIRCUIT-1)
- MIXING VALVE-2 (= MIXER HEATING CIRCUIT-2)

can be selected directly via the rotary-push button.

By pressing the rotary-push button, the selected flashing level is activated; the first value resp. parameter appears flashing. If necessary, it can be modified via the rotary-push button and confirmed by pressing again. If necessary the following parameters can be handled in the same manner.

Re-entry into the level selection is done via the info button (1), re-entry into the standard display via the program-selection button (1) or automatically after approx. 60 seconds.

## Programming of operating times

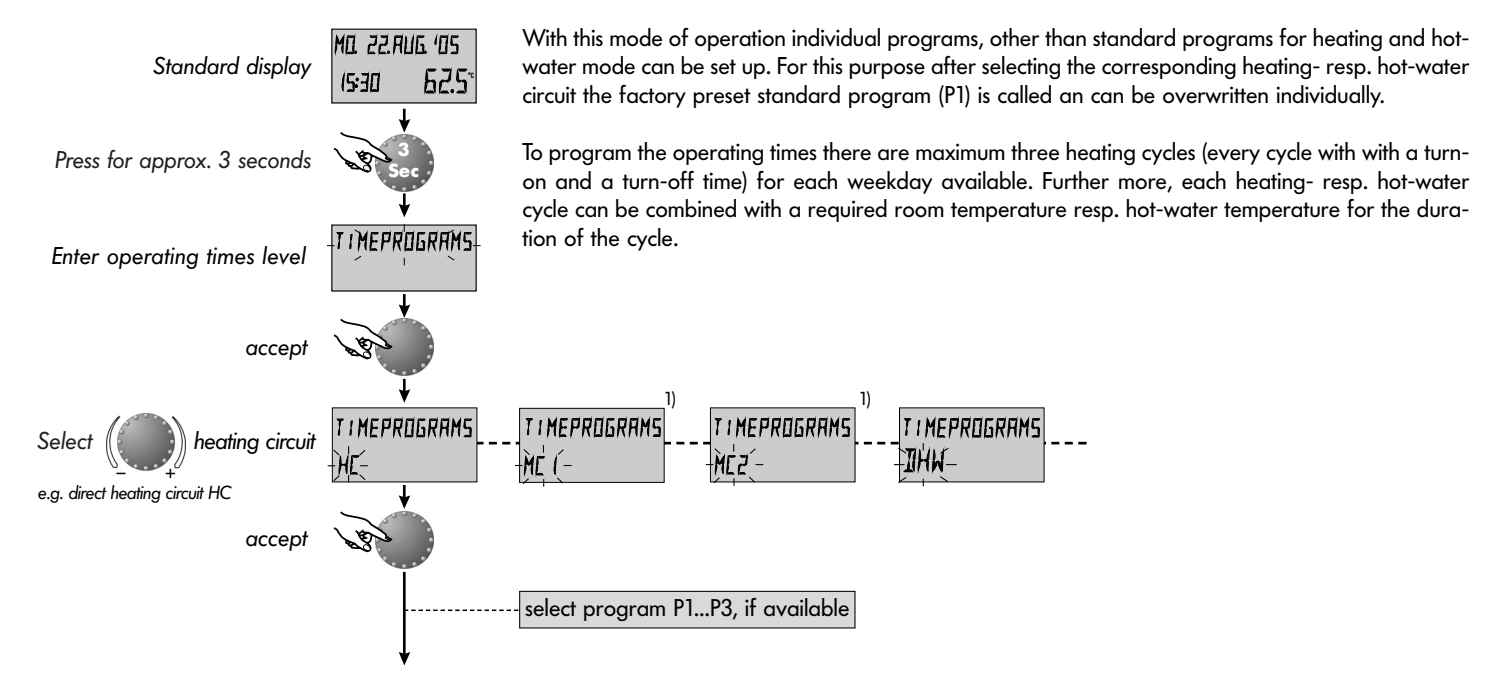

Page 16

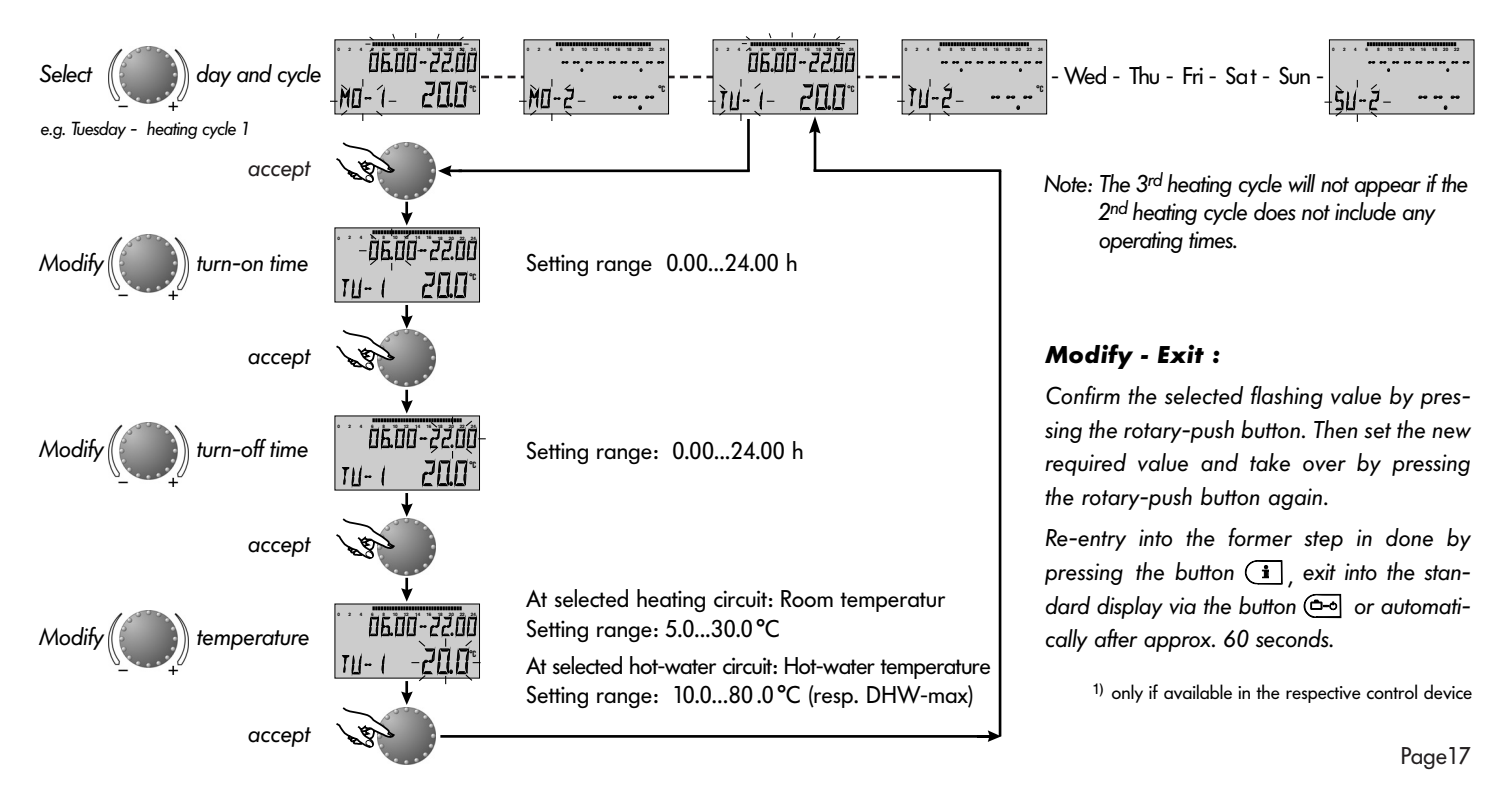

## **Copy operating times**

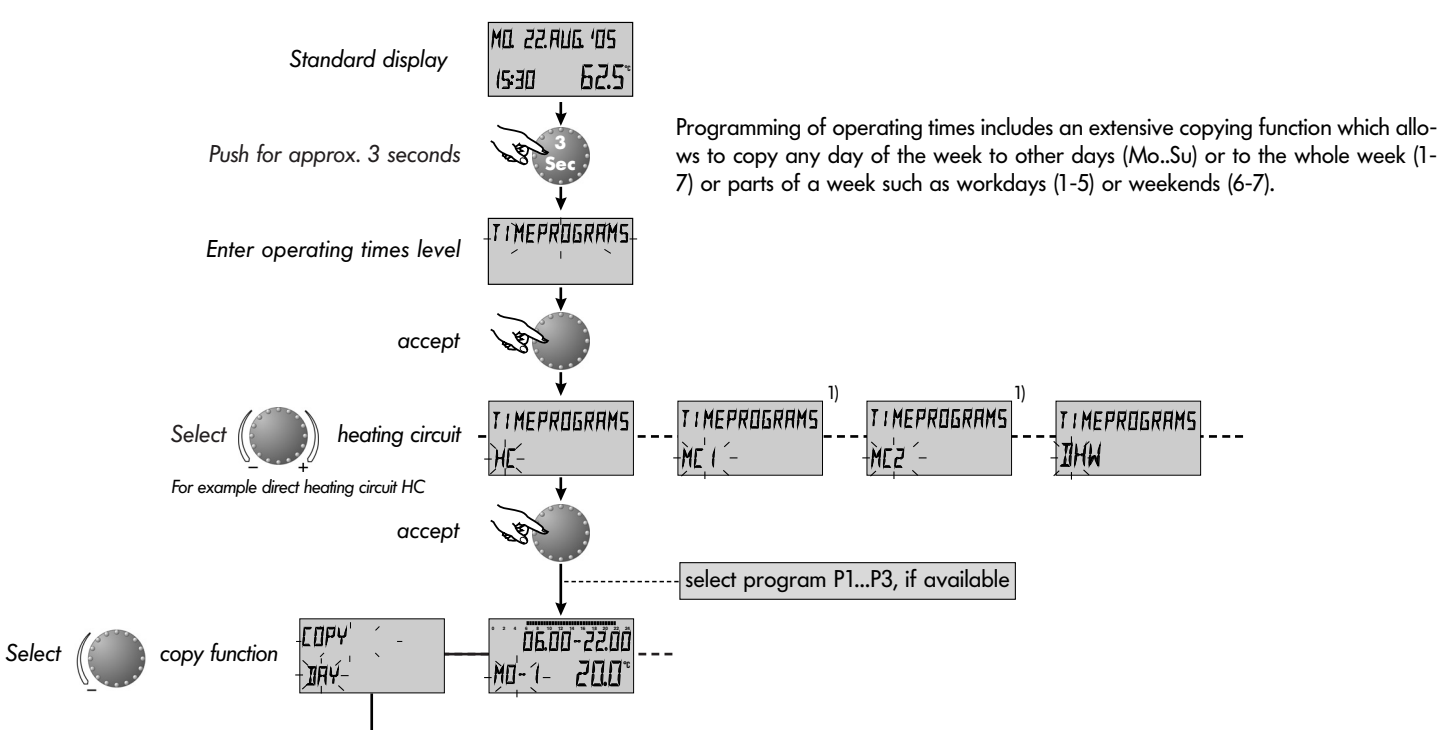

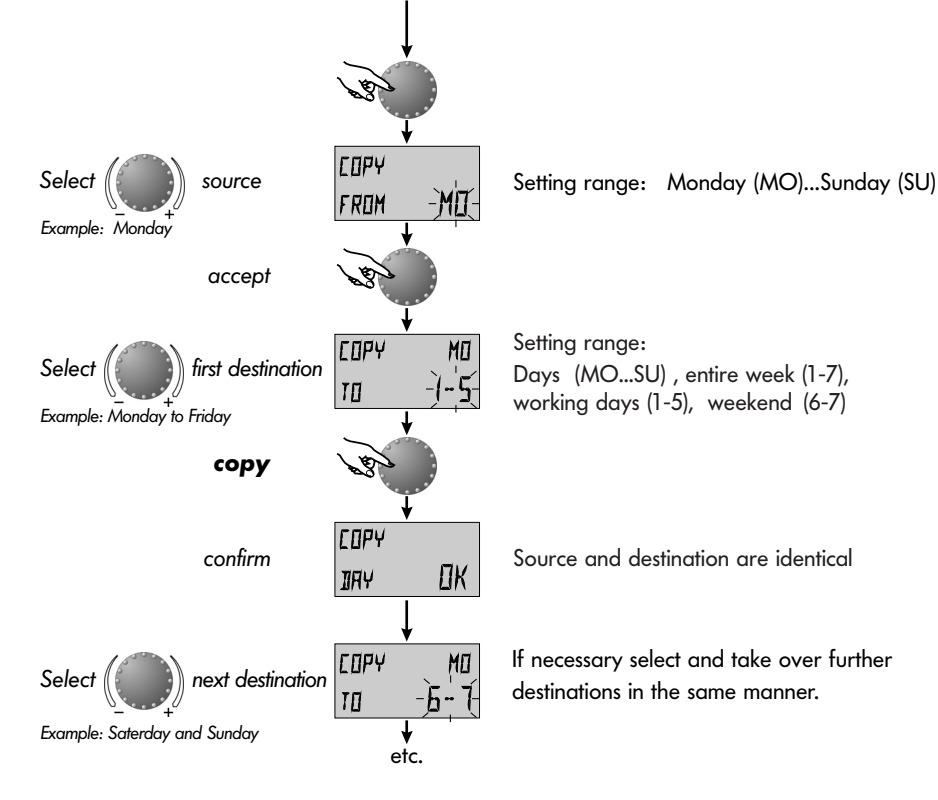

#### Modify - Exit :

Confirm the selected flashing value by pressing the rotary-push button. Then set the new required value and take over by pressing the rotary-push button again.

Re-entry into the former step in done by pressing the button (1), exit into the standard display via the button (2) or automatically after approx. 60 seconds.

1) only if available in the respective control device

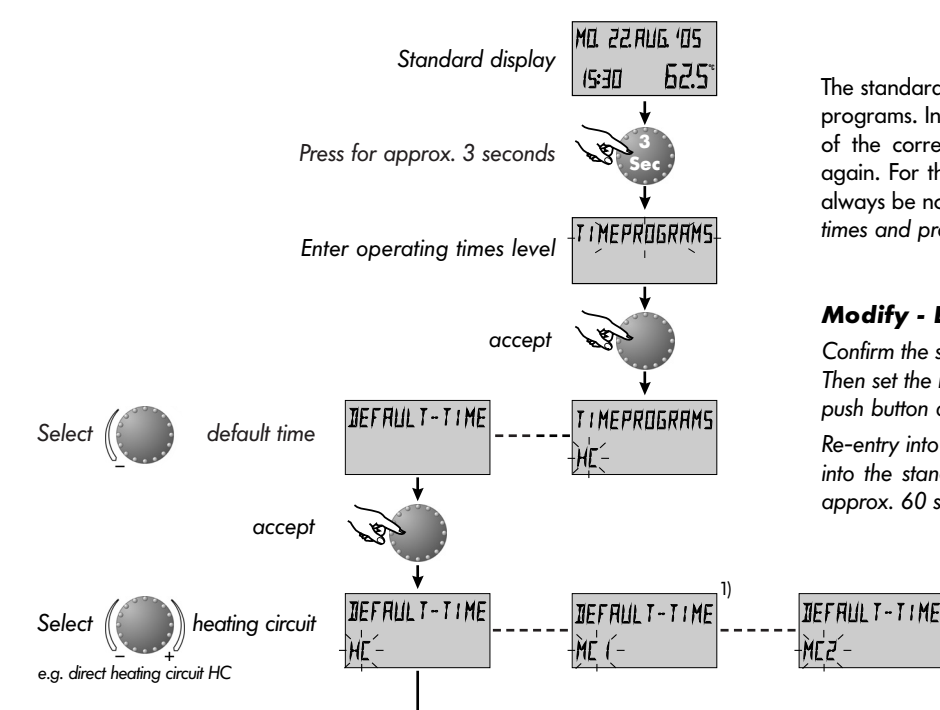

The standard programs do not get lost by overwriting with individual programs. Individual programs however are cancelled at a later call of the corresponding standard programs and have to be set up again. For this purpose individual turn-on and turn-off times should always be noted (see Operating Times - table for individual operating times and programs).

Page 20

#### Modify - Exit :

Confirm the selected flashing value by pressing the rotary-push button. Then set the new required value and take over by pressing the rotarypush button again.

Re-entry into the former step in done by pressing the button (i), exit into the standard display via the button 📼 or automatically after approx. 60 seconds.

TIEF FILL T-TIME

DEFAULT-TIME

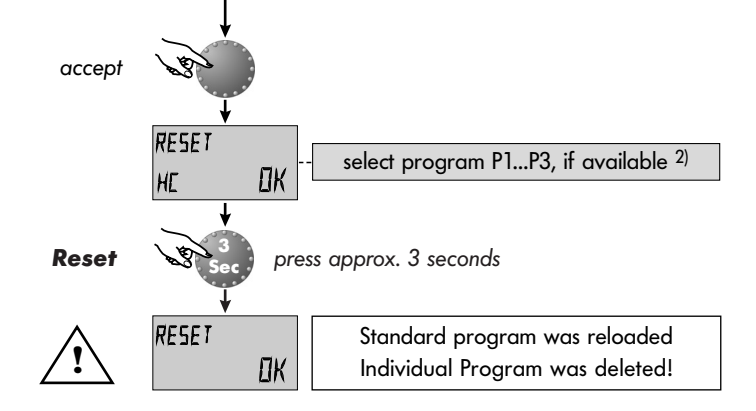

<sup>1)</sup> only if available in the respective control device

<sup>2)</sup> see level SYSTEM - parameter PROGRAM

#### Standard time programs

| Standard  | operating-times | program | P1 |
|-----------|-----------------|---------|----|
| Sidildala | operating-times | program |    |

| Circuit                                | Day   | Heating fromtill |
|----------------------------------------|-------|------------------|
| All heating circuits<br>(HC, MC1, MC2) | Mo-Su | 06.00 - 22.00 h  |
| Domestic<br>hot water (DHW)            | Mo-Su | 05.00 - 22.00 h  |

Standard operating-times program P1 <sup>2</sup>)

| Circuit                     | Day   | Heating fromtill         |
|-----------------------------|-------|--------------------------|
|                             | Mo-Th | 06.00-08.00 16.00-22.00h |
| All heating circuits        | Fr    | 06.00-08.00 13.00-22.00h |
|                             | Sa-Su | 07.00-23.00h             |
|                             | Mo-Th | 05.00-08.00 15.30-22.00h |
| Domestic<br>hot water (DHW) | Fr    | 05.00-08.00 12.30-22.00h |
|                             | Sa-Su | 06.00-23.00h             |

Standard operating-times program P3<sup>2)</sup>

| Circuit              | Day   | Heating fromtill |
|----------------------|-------|------------------|
| All heating circuits | Mo-Fr | 07.00-18.00 h    |
| (HC, MC1, MC2)       | Sa-Su | reduced heating  |
| Domestic             | Mo-Fr | 06.00-18.00 h    |
| hot water (DHW)      | Sa-Su | reduced heating  |

#### Operating times program P1 Operating times program P2 Operating times program P3 1st cycle 1<sup>st</sup> cycle 3rd cycle 1st cycle 3<sup>nd</sup> cycle 3rd cycle 2<sup>nd</sup> cycle 2<sup>nd</sup> cycle 2<sup>nd</sup> cycle Day From till from till from till from till from till from till from till from till from till Direct heating circuit (HC) Mon Tue Wed Thu Fri Sat Sun

|        | Davi | 1 <sup>st</sup> c | ycle | 2 <sup>nd</sup> c | ycle 2 | 3rd c | ycle | 1 <sup>st</sup> c | cycle | 2 <sup>nd</sup> ( | cycle | 3rd o | cycle | 1 <sup>st</sup> c | ycle | 2 <sup>nd</sup> c | cycle | 3rd c | ycle |
|--------|------|-------------------|------|-------------------|--------|-------|------|-------------------|-------|-------------------|-------|-------|-------|-------------------|------|-------------------|-------|-------|------|
| S      | Duy  | from              | till | from              | till   | from  | till | from              | till  | from              | till  | from  | till  | from              | till | from              | till  | from  | till |
| VHQ)   | Mon  |                   |      |                   |        |       |      |                   |       |                   |       |       |       |                   |      |                   |       |       |      |
| rcuit  | Tue  |                   |      |                   |        |       |      |                   |       |                   |       |       |       |                   |      |                   |       |       |      |
| ter ci | Wed  |                   |      |                   |        |       |      |                   |       |                   |       |       |       |                   |      |                   |       |       |      |
| t wat  | Thu  |                   |      |                   |        |       |      |                   |       |                   |       |       |       |                   |      |                   |       |       |      |
| tic ho | Fri  |                   |      |                   |        |       |      |                   |       |                   |       |       |       |                   |      |                   |       |       |      |
| omes   | Sat  |                   |      |                   |        |       |      |                   |       |                   |       |       |       |                   |      |                   |       |       |      |
| ă      | Sun  |                   |      |                   |        |       |      |                   |       |                   |       |       |       |                   |      |                   |       |       |      |

#### Table for individual operating times and programs

|       |     |                   | Opera | ting tim          | es prog | ıram P1 |       |                   | Opera | ting tim          | es prog | gram P2 | 2     |                   | Opera | ting tim          | es prog | gram P3 | 3     |
|-------|-----|-------------------|-------|-------------------|---------|---------|-------|-------------------|-------|-------------------|---------|---------|-------|-------------------|-------|-------------------|---------|---------|-------|
|       | Dav | 1 <sup>st</sup> c | ycle  | 2 <sup>nd</sup> ( | cycle   | 3rd c   | cycle | 1 <sup>st</sup> c | cycle | 2 <sup>nd</sup> ( | cycle   | 3nd (   | cycle | 1 <sup>st</sup> c | cycle | 2 <sup>nd</sup> ( | cycle   | 3rd c   | cycle |
| -     | Day | From              | till  | from              | till    | from    | till  | from              | till  | from              | till    | from    | till  | from              | till  | from              | till    | from    | till  |
| (MC   | Mon |                   |       |                   |         |         |       |                   |       |                   |         |         |       |                   |       |                   |         |         |       |
| it 1  | Tue |                   |       |                   |         |         |       |                   |       |                   |         |         |       |                   |       |                   |         |         |       |
| circu | Wed |                   |       |                   |         |         |       |                   |       |                   |         |         |       |                   |       |                   |         |         |       |
| ing o | Thu |                   |       |                   |         |         |       |                   |       |                   |         |         |       |                   |       |                   |         |         |       |
| heat  | Fri |                   |       |                   |         |         |       |                   |       |                   |         |         |       |                   |       |                   |         |         |       |
| ixer  | Sat |                   |       |                   |         |         |       |                   |       |                   |         |         |       |                   |       |                   |         |         |       |
| Σ     | Sun |                   |       |                   |         |         |       |                   |       |                   |         |         |       |                   |       |                   |         |         |       |

|       | Davi | 1 <sup>st</sup> c | cycle | 2nd c | ycle 2 | 3rd c | ycle | 1 <sup>st</sup> c | cycle | 2 <sup>nd</sup> ( | cycle | 3rd c | cycle | 1 <sup>st</sup> c | cycle | 2 <sup>nd</sup> c | cycle | 3 <sup>rd</sup> c | ycle |
|-------|------|-------------------|-------|-------|--------|-------|------|-------------------|-------|-------------------|-------|-------|-------|-------------------|-------|-------------------|-------|-------------------|------|
| 5     | Duy  | from              | till  | from  | till   | from  | till | from              | till  | from              | till  | from  | till  | from              | till  | from              | till  | from              | till |
| (MC   | Mon  |                   |       |       |        |       |      |                   |       |                   |       |       |       |                   |       |                   |       |                   |      |
| it 2  | Tue  |                   |       |       |        |       |      |                   |       |                   |       |       |       |                   |       |                   |       |                   |      |
| ircu  | Wed  |                   |       |       |        |       |      |                   |       |                   |       |       |       |                   |       |                   |       |                   |      |
| ing c | Thu  |                   |       |       |        |       |      |                   |       |                   |       |       |       |                   |       |                   |       |                   |      |
| heati | Fri  |                   |       | P     |        |       |      |                   |       | P                 |       |       |       |                   |       |                   |       |                   |      |
| ixer  | Sat  |                   |       |       |        |       |      |                   |       |                   |       |       |       |                   |       |                   |       |                   |      |
| Σ     | Sun  |                   |       |       |        |       |      |                   |       |                   |       |       |       |                   |       |                   |       |                   |      |

## SYSTEM

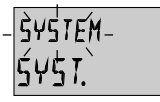

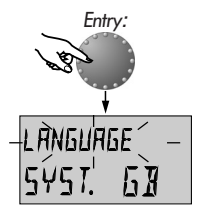

next parameter

#### Language

**Operating times program** 

be selected for programming operating times.

Setting range: P1, P1-P3

Factory preset: P1

All information appearing on the display are available in the languages German, English, French and Italian. After entry as first parameter appears the language selection. The required language can be selected according to the above assignment.

This parameter specifies the number of the released time pro-

grams. With setting P1 only one operating-times program is avai-

lable, with setting P1-P3 all three programs are released and can

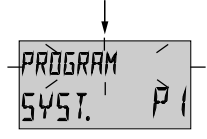

next parameter

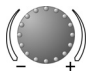

This level includes general delimiting parameters and options referring to the corresponding heating system

Entry: se Exit: vi Modify: C

see » Programming level - Level summary « .

via button 📼 or automatically after 60 seconds

Confirm selected flashing parameter by pressing the rotary-push button. Then set the new required value via the rotary push button and accept by pressing the rotary-push button again.

If necessary, correct the following parameters in the same manner.

**Application:** Use of the control device in the corresponding language area.

**Application:** Shift work, different programs for summer, transition period, winter etc.

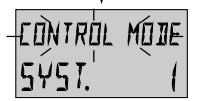

#### **Control mode**

Setting range: 1 = common mode 2 = separated modeFactory preset: 1

#### Common control mode:

next parameter

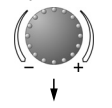

The selected operational mode (via button 📼 for Holiday, Absence, Party, Automatic etc.) as well as the temperature settings of day time temperature (via button 🕶) and night set back temperature (via button 🖼) applies to all heating circuits together.

#### Separated control mode:

Each heating circuit can be assigned with its own operational mode and temperature settings. With separated mode all regulations refer also only to the **previously selected heating** *circuit* as shown below. Application: Buildings with single occupancy for heating and hot water

#### Application: Buildings with multiple occupancy for heating and hot water

Note: In combination with one or more room stations this mode is automatically activated!

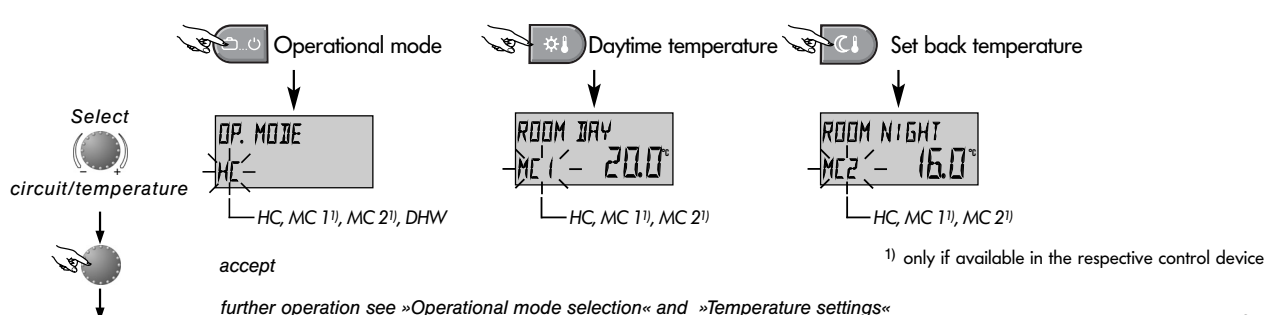

Page 25

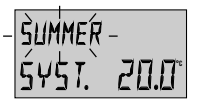

#### Summer switch-off

Setting range: OFF, 10.0 °C to 30.0 °C Factory preset: 20.0 °C

next parameter

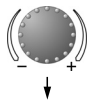

This parameter specifies the heating delimiting value regarding the outside temperature and puts the heating plant automatically out of operation as soon as the outside temperature exceeds the setpoint. During summer switch-off all disabled pumps and closed mixing valves are activated every day for approx. 10 seconds to protect them against corrosion.

With setting OFF the summer switch-off is not effective. Hot water preparation is not affected by summer switch-off.

-PARAM<sup>'</sup>RESÉT -Syst. '

#### **Parameter-reset**

This function resets all individually entered values in the programming level to the factory preset.

**Exception:** Time-date, operating times

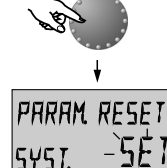

- **Reset:** Press rotary-push button for approx. 5 sec. while indication SET is flashing, until standard display appears.
- Important: Reset may only be executed if all individually entered values shall be replaced by the factory preset values!

**Note:** The active summer switch-off appears in the standard display with a sunshade symbol.

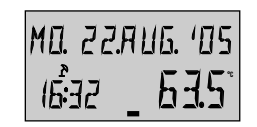

Summer switch-off activated

Application: All buildings which do not require a heating operation during summertime

## DOMESTIC HOT WATER

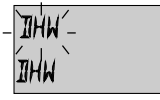

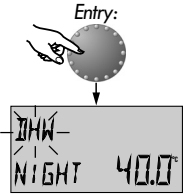

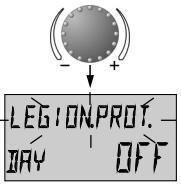

This level includes the necessary parameters for programming the hot-water circuit with the exception of hot-water operating-times.

This parameter determines the amount of the reduced hot-water

Entry: Exit:

via button ( or automatically after 60 seconds Modify: Confirm selected flashing parameter by pressing

the rotary-push button. Then set the new required value via the rotary push button and accept by pressing the rotary-push button again.

see » Programming level - Level summary «.

If necessary, correct the following parameters in the same manner.

- Application: Base temperature inside the hot-water tank in order to avoid a cooling down of the tank.
- **Note:** This parameter is skipped if a hot-water thermostat is used instead of an electronic hot-water sensor.

- **Note:** Other times for legionella protection can be programmed exclusively by the heating plant specialist.
- **Important:** Danger of scalding! Use thermostatic mixing valve on DHW outlet. Page 27

#### Hot-water economic temperature Setting range: 10.0 °C up to the selected hot water temperature Factory preset: 40.0 °C

next parameter

temperature outside the hot-water operating times (between the hot-water cycles) as well as in the operational mode ABSENCE for the duration of absence.

## Legionella protection (day)

Setting range: OFF, MO...SU, ALL Factory preset: OFF

The legionella protection serves to avoid a legionella infestation inside the hot-water tank and is activated on the selected weekday (Mon to Sun) or every day (ALL) at 2.00 o'clock. If the hotwater temperature should drop below 65 °C, the tank is reloaded. With setting OFF this function is not effective.

## Unmixed circuit, mixed circuit 1<sup>1)</sup>, mixed circuit 2<sup>1)</sup>

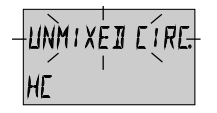

This level includes the parameters required for programming the heating circuits with the exception of the related operating-times programs.

**Note:** The described parameters are related to the direct (unmixed) heating circuit and are equally valid for the mixer heating circuit 1<sup>1</sup>) the mixer heating circuit 2<sup>1</sup>).

During the reduced operation the following modes can be selected:

# RÈIHEATING-HE EED

Reduced heating mode Setting range: ECO, ABS Factory preset: ECO

next parameter

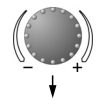

ECO mode: At oudside temperatures above the frost protection setpoint the heating circuit is switched off completely. At outside temperatures below frost protection the heating circuit is controlled with reduced heating characteristic according to the required reduced temperature (see *»Temperature setting«*).

RED mode:

ode: During the reduced mode the heating circuit pump remains activated. The heating circuit is controlled according to the reduced heating characteristic, the temperature does not drop below the minimum temperature setpoint. Page 28

see » Programming level - Level summary « .

Entry:

Exit:

via button 📼 or automatically after 60 seconds

**Modify:** Confirm selected flashing parameter by pressing the rotary-push button. Then set the new required value via the rotary push button and accept by pressing the rotary-push button again.

If necessary, correct the following parameters in the same manner.

Application: Buildings with high insulation characteristics

Application: Buildings with low insulation characteristics

1) only if available in the respective control device

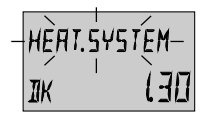

#### Adaptation to the heating system

Setting range: 1,00 to 10.0 Factory preset: 1,30

This parameter refers to the type of the heating system and has to be adapted to the power characteristic of the corresponding consumer (underfloor systems, radiator, convector). The setting value specifies the curvature of the heating curve of the selected weather dependent heating circuit and compensates the system-related efficiency losses at lower temperatures by a progressive heating curve in conformity with the adjustment.

#### **Applications:**

The following setting values are recommended for the belowmentioned applications

| -             |                                                                                  |
|---------------|----------------------------------------------------------------------------------|
| Setting value | Application                                                                      |
| 1.00 1.10     | Heating curve for underfloor heating systems<br>or other static heating surfaces |
| 1.30 2.20     | Normal standard heating curves for radiators                                     |
| 3.00 4.00     | Heating curves for convectors                                                    |
| 4.00 10.0     | Special heating curves for ventilators with<br>high starting temperatures        |

## **TIME-DATE**

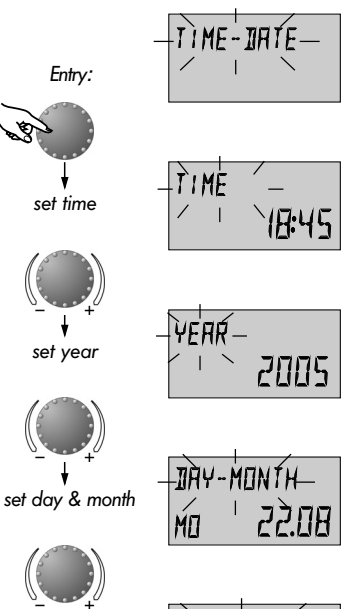

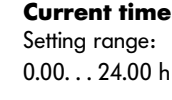

Calender year Setting range: 2001...2099

Calender day-month-weekday

Setting range: 01.01... 31.12. Weekday is set automatically

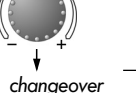

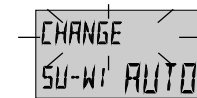

#### Time changeover mode

Setting range: Automatic: last Sunday in March & Oct. Manual: no time reset

Page 30

see » Programming level - Level summary «. Entry:

Exit:

via button 📥 or automatically after 60 seconds

**Modify:** Confirm selected flashing parameter by pressing the rotary-push button. Then set the new required value via the rotary push button and accept by pressing the rotary-push button again.

> If necessary, correct the following parameters in the same manner.

The values to the left are factory presets and normally need not be updated. If in some exceptional cases corrections should be necessary, the values can be adapted to the real conditions.

The internal pre-programmed calender provides an automatic time changeover at the yearly repeating summer-wintertime dates.

If required, the automatic time changeover can be switched off (manual reset).

### **Error messages**

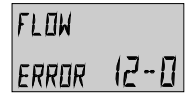

HERT GEN

Example for error messages »sensor« (short or open circuit) Error code 10...20 The control device is equipped with an extensive error diagnosis. Error messages are displayed primary and may vary dependent on the type of control.

**Note:** Error messages only appear alternating with the standard display.

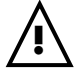

In case of error messages the heating specialist has to be informed unconditionally!

IHW Error 50-4

ERROR 30-2

Example for logical error messages (control functions) Error code 50...60

Example for error messages »boiler« (control status)

Frror code 30...40

BUS Error 70- (

Example for error messages »data bus« (address error) Error code 70

## Special operating modes

Emission measurement (only available in standard units and boiler control panels)

### Only in case of flue cleansing

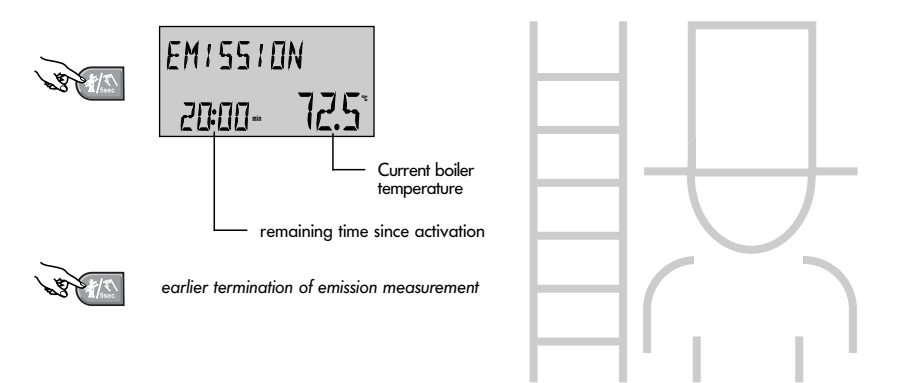

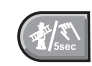

This button shows emission measurement and is used when flue cleansing is required.

When pressed, all circuits operate at their maximum preset temperature for 20 minutes. After this time the emission measurement can be activated again.

The remaining time appears in the display during the whole measurement.

Emission measurement can be terminated at any time by pressing button (#2).

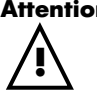

Attention: The domestic hot water tank is charged to the preset maximum hot-water temperature. Caution! Danger of scalding on high temperature settings!

## Manual mode (only available in standard units and boiler control panels)

V CALL

adjust () temperature MRNUAL -54.5\*-72.5\* b b st st

press button for approx. 5 seconds

Setting range:

between the minimum and maximum boiler temperature settings.

-shows current boiler temperature (continuous) -shows required boiler temperature (flashing)

#### Termination:

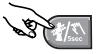

return to previous operational mode (standard display)

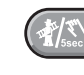

Continues heating and hot-water operation in case of emergency. The heating specialist must be informed.

When the button is pressed for more than 5 seconds while showing the standard display, the control unit is switched over to manual mode. All control functions are released, the required boiler temperature can be adjusted by therotary-push button. The pumps of all circuits including the hot-water circuit remain in operation. Mixer controls become disengaged so that the mixing valves can be manually adjusted as required.

To return to the previous selected program press button  $\mathscr{D}$ .

#### **Caution!**

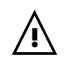

- In manual mode the domestic hot-water temperature can reach <u>scalding temperatures</u>!

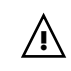

- Take the relevant security measures to protect underfloor heating systems against overheating (e.g. switching off the cirulation pump via external flow thermostat). Safety check (only available in standard units and boiler control panels)

#### For the heating specialist only!!

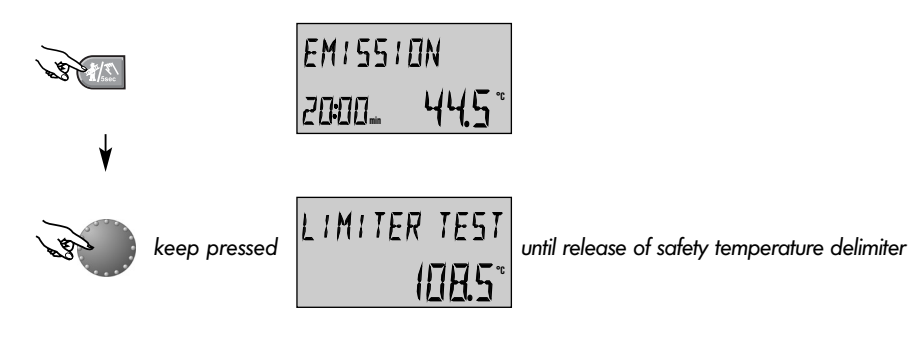

earlier termination

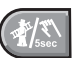

Checking the safety temperature delimiter

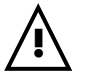

The safety check may only be carried out by the heating specialist or other authorized personal.

By pressing constantly the rotary-push button during the emission measurement the integrated boiler temperature delimiter is avoided and the boiler absolutely remains in operation until release of the safety temperature delimiter (STB). The indication on the display changes immediately to

## LIMITER TEST

During the safety check all mixers are closed and all pumps are switched off.

Releasing the rotary-push button will immediately interrupt the safety check. Emission measurement continues if the remaining time has not yet elapsed.

The safety check can be terminated any time by pressing button  $\langle \!\!\! \ensuremath{\mathfrak{A}} \!\!\!\! \ensuremath{\mathfrak{S}} \!\!\!\!$  .

#### Technical specification for standard unit and boiler control panel

| Mains voltage:                     | 230 V~ +6/-10%                                                                                                    |      |
|------------------------------------|----------------------------------------------------------------------------------------------------|------|
| Nominal frequency:                 | 50 - 60 Hz                                                                                                    |      |
| Power consumption:                 | 5,8 VA max.                                                                                                    |      |
| Bus interface:                     | T2B to connect external intruments such as remote units, personal computers, modems or other gatew<br>dependig on typ of device with heat generator interface | ays, |
| Overvoltage category               | III with mains connection, II bei relay connection                                                                                                    |      |
| Providing eartling                 | PE only with boiler control panels                                                                                                    |      |
| Ambient temperature:               | 060 °C                                                                                                    |      |
| Storage temperature:               | -2560 ℃                                                                                                    |      |
| Protection type to EN 60529:       | IP 40                                                                                                    |      |
| Protection class acc. to EN 60730: | Standard unit = II, boiler control panel = III                                                                                                    |      |
| Software-class:                    | A                                                                                                    |      |
| EMV- protection:                   | EN 60730 EMV                                                                                                    |      |
| Resistance to disturbances:        | EN 60730                                                                                                    |      |
| EC conformity:                     | 89/336/EWG                                                                                                    |      |
| Action:                            | Тур 1.С                                                                                                    |      |
| Degree of pollution                | 2                                                                                                    |      |
| Casing dimensions (BxHxD):         | Standard unit 144x 96 x 75 mm - boiler control panel without connectors 405x 128x 80                                                                          |      |
| Casing material:                   | ABS, antistatic, hardly inflammable                                                                                                    |      |
| Temperatur of ball pressure test   | + 125°C                                                                                                    |      |
| Electrical connections:            | Standard unit with plug-in screw terminals - boiler control panel with plug-in »Rast-5« -coded terminals                                                      | 5    |
| Nominal current:                   | 6 A                                                                                                    |      |
| Mains fuse:                        | 6,3 A time-lag                                                                                                    |      |
| Boiler temperature controller:     | Integrated, adjustable from minimum to maximum boiler temperature                                                                                             | D    |

## Technical specification for remote unit

| Supply voltage:                    | Via data bus (DC-safety voltage by EN 60730) |
|------------------------------------|----------------------------------------------|
| Power consumption:                 | 300 mW                                       |
| Bus interface:                     | T2B                                          |
| Ambient temperature:               | 060 °C                                       |
| Storage temperature:               | -2560 °C                                     |
| Protection type acc. to EN 60529:  | IP 30                                        |
| Protection class acc. to EN 60730: | III                                          |
| Casing dimensions (BxHxD):         | 90 x 138 x 28 mm                             |
| Casing material:                   | ABS, antistatic                              |
| Electrical connections:            | 2-wire mode with plugable connection         |
| Recommended cable:                 | J-Y(St)Y 2x2x0.6                             |
| Maximum length of cable:           | 50 m                                         |
| Data storage:                      | Min. 5 years from date of delivery           |
| Accuracy of the internal clock     | ± 2s/day                                     |
| Weight:                            | Approx. 150 g                                |